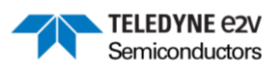

### EV10AS940-FMC-EVM User Guide

Revision 0.9 - November 2023

# ML2.0 - Limited release. Can be shared without NDA. This document is not allowed for release into the public domain. Copyright Teledyne e2v.

If you require any support, please contact your local FAE, or send an email to our hotline at <u>GRE-HOTLINE-BDC@Teledyne.com</u>

### Contents

| 1 | REV                               | REVISION HISTORY                  |    |  |  |  |  |  |
|---|-----------------------------------|-----------------------------------|----|--|--|--|--|--|
| 2 | REL                               | RELATED DOCUMENTATION             |    |  |  |  |  |  |
| 3 | INT                               | RODUCTION                         | 3  |  |  |  |  |  |
| 4 | HAF                               | RDWARE OVERVIEW                   | 4  |  |  |  |  |  |
| 5 | QUI                               | CK START                          | 6  |  |  |  |  |  |
|   | 5.1                               | HARDWARE AND SOFTWARE             | 6  |  |  |  |  |  |
|   | 5.2                               | System setup                      | 7  |  |  |  |  |  |
| 6 | BOA                               | ARD TECHNICAL DESCRIPTION         | 8  |  |  |  |  |  |
|   | 6.1                               | Key Features                      | 8  |  |  |  |  |  |
|   | 6.2                               | FMC CONNECTOR SIGNALS DESCRIPTION | 9  |  |  |  |  |  |
|   | 6.3                               | IPMI IDENTIFICATION I2C EEPROM    | 12 |  |  |  |  |  |
|   | 6.4                               | BOARD POWER SUPPLIES              | 13 |  |  |  |  |  |
|   | 6.5                               | SPI Architecture                  | 14 |  |  |  |  |  |
|   | 6.6                               | ADC CLOCK SIGNALS                 | 15 |  |  |  |  |  |
|   | 6.7                               | FMC CLOCK SIGNALS                 | 16 |  |  |  |  |  |
|   | 6.8                               | ADC SYNCHRONIZATION SIGNALS       | 16 |  |  |  |  |  |
|   | 6.9                               | STATUS LED                        | 17 |  |  |  |  |  |
| 7 | 7 GRAPHICAL USER INTERFACE        |                                   |    |  |  |  |  |  |
| 8 | ANNEX – EV10AS940-FMC-EVM DRAWING |                                   |    |  |  |  |  |  |
|   |                                   |                                   |    |  |  |  |  |  |

Whilst Teledyne e2v Semiconductors SAS has taken care to ensure the accuracy of the information contained herein it accepts no responsibility for the consequences of any use thereof and also reserves the right to change the specification of goods without notice. Teledyne e2v Semiconductors SAS accepts no liability beyond the set out in its standard conditions of sale in respect of infringement of third-party patents arising from the use of the devices in accordance with information contained herein.

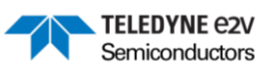

# Table of Figures:

| Figure 1: EV10AS940 Block Diagram                                                                                                    | . 3       |
|----------------------------------------------------------------------------------------------------|-----------|
| Figure 2: EV10AS940-FMC-EVM top and bottom view                                                                                                    | . 4       |
| Figure 3: Example of a. PW LED green indicating sufficient power to the board (left) and b. PW LED reindicating insufficient power through the USB-C (right) | əd<br>. 7 |
| Figure 4: IPMI Identification Interfaces 1                                                                                                    | 12        |
| Figure 5: SPI2 Architecture 1                                                                                                    | 14        |
| Figure 6: ADC clock signal configuration 1                                                                                                    | 15        |
| Figure 7: FMC clock signals configuration 1                                                                                                    | 16        |
| Figure 8: ADC synchronization signals configuration 1                                                                                                    | 16        |
| Figure 9: Drawing Top 1                                                                                                    | 19        |
| Figure 10: Drawing Bottom 1                                                                                                    | 19        |

### Table of Tables:

| 2  |
|----|
| 2  |
| 5  |
| 6  |
| 6  |
| 9  |
| 13 |
| 13 |
| 15 |
| 17 |
|    |

# 1 Revision History

| Issue Date Comments |               |                                      |  |  |  |
|---------------------|---------------|--------------------------------------|--|--|--|
| 0.9                 | November 2023 | First version for selected customers |  |  |  |

# 2 Related Documentation

|--|

| Document Number & Issue type |                  | Comments                                                                              |  |  |  |
|------------------------------|------------------|---------------------------------------------------------------------------------------|--|--|--|
| Preliminary datasheet        | DS 60S 221987(B) | https://semiconductors.teledyneimaging.com/en/products/data-<br>converters/ev10as940/ |  |  |  |

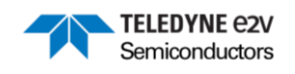

## 3 Introduction

The EV10AS940-FMC-EVM is an evaluation board used to evaluate the EV10AS940 ADC.

The EV10AS940 is a 10-bit Ka-band capable single channel Analog-to-Digital Converter (ADC) allowing a sampling rate up to 12.8GSps. It features Digital Down Conversion (DDC) and Frequency Hopping (FH) capabilities with multiple digital channels thanks to the integration of several NCOs. The EV10AS940 is packaged in an organic substrate to allow high speed and high bandwidth operations.

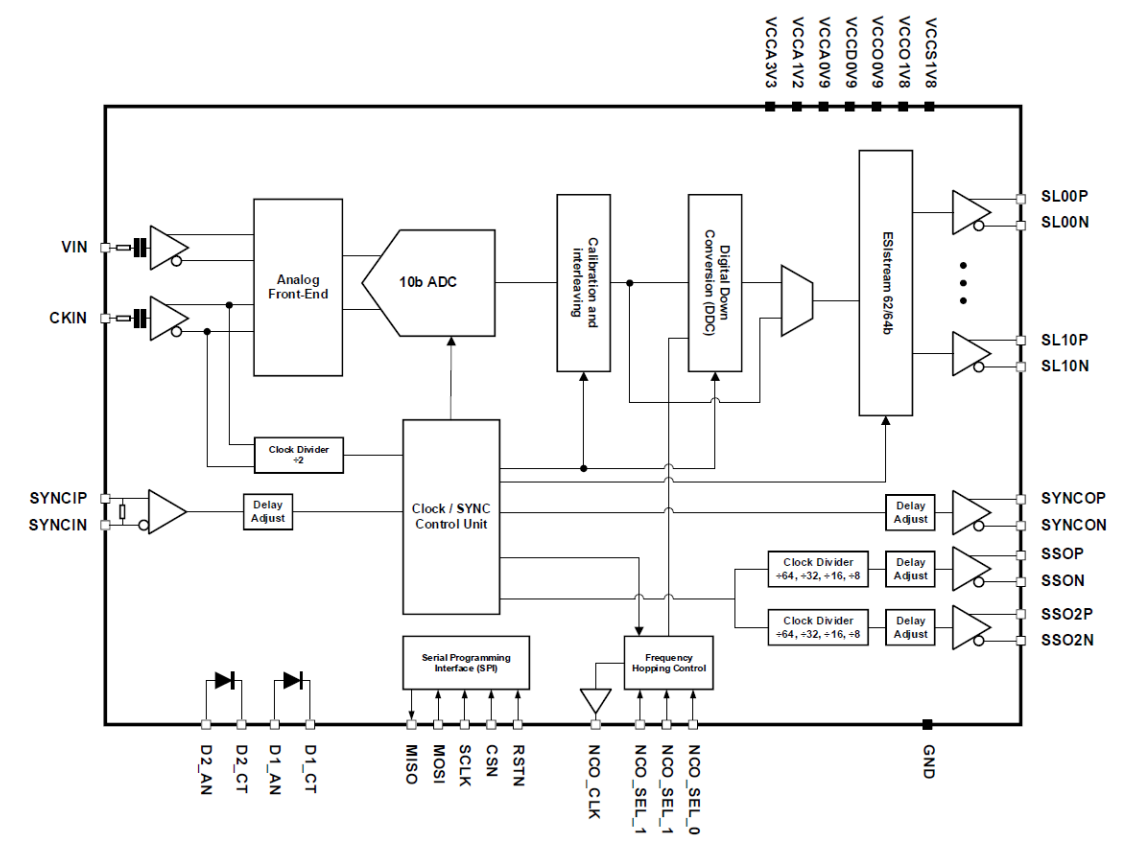

Figure 1: EV10AS940 Block Diagram

ML2.0 - Limited release. Can be shared without NDA. This document is not allowed for release into the public domain. Copyright Teledyne e2v. Page 3

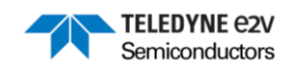

## 4 Hardware Overview

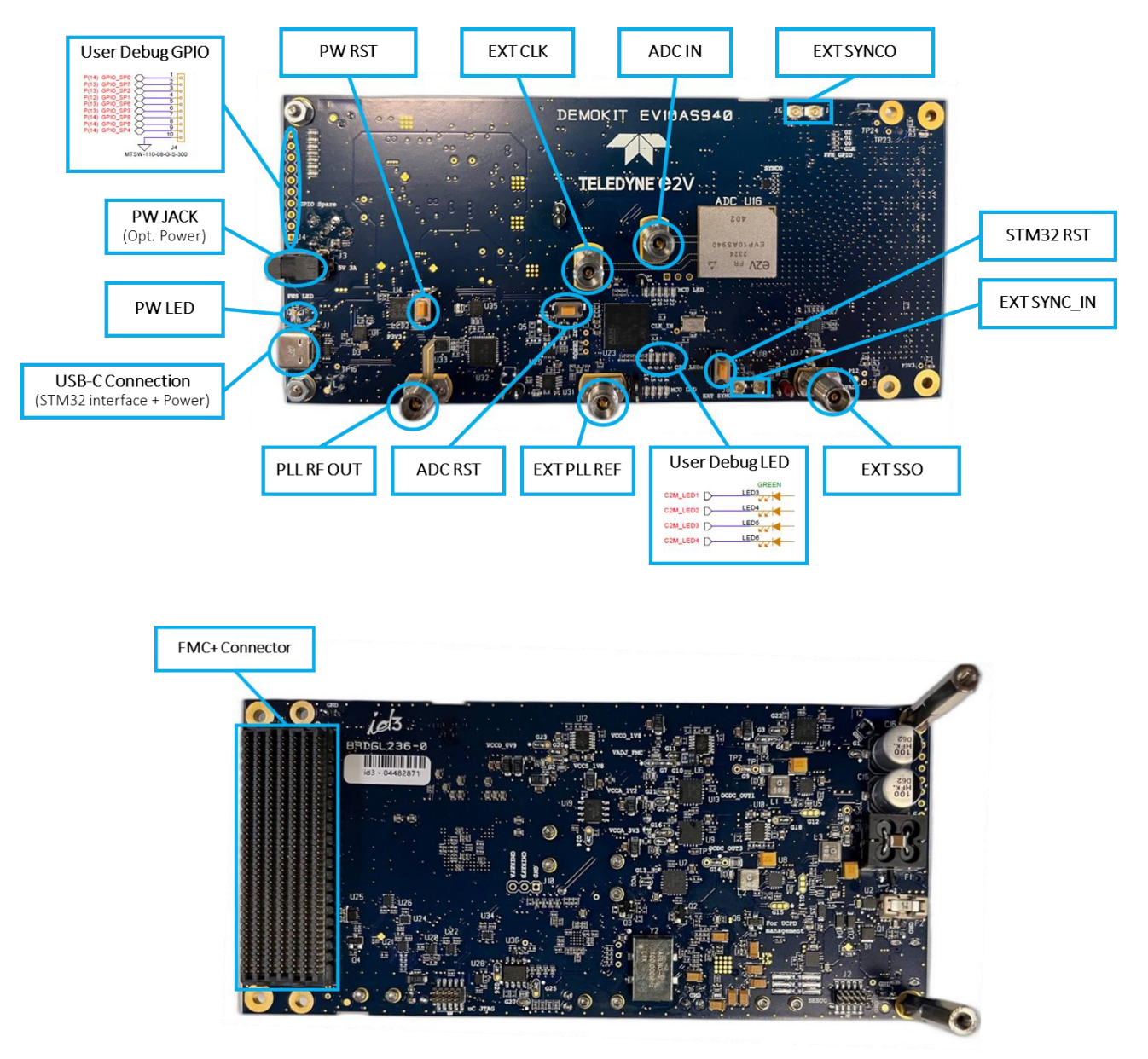

Figure 2: EV10AS940-FMC-EVM top and bottom view

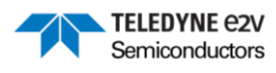

| Label            | Description                                                                                                    |     |  |  |  |
|------------------|----------------------------------------------------------------------------------------------------|-----|--|--|--|
| USB-C Connection | Connect USB-C cable to computer. Provides power to the board and enables configuration of the ADC and PLL via a GUI.                                             |     |  |  |  |
| PW LED           | Indicates whether the USB-C provides sufficient power (5V, 3A).                                                                                                  |     |  |  |  |
| PW JACK          | Additional power supply in case the USB-C does not provide sufficient power.                                                                                     |     |  |  |  |
| PW RST           | Resets all EV10AS940-FMC-EVM power supplies.                                                                                                    |     |  |  |  |
| STM32 RST        | Resets the STM32.                                                                                                    |     |  |  |  |
| ADC RST          | Resets the EV10AS940 ADC.                                                                                                    |     |  |  |  |
| EXT CLK          | ADC clock input. Connect to external signal generator or PLL RF OUT when using the PLL.                                                                          | 6.6 |  |  |  |
| PLL RF OUT       | PLL RF output. Connect to EXT CLK when using the PLL.                                                                                                    | 6.6 |  |  |  |
| EXT PLL REF      | PLL external reference clock input. Used to synchronize the board with<br>an external element (e.g a 2nd EV10AS940-FMC-EVM, input or clock<br>signal generator). | 6.6 |  |  |  |
| ADC IN           | ADC analog input.                                                                                                    |     |  |  |  |
| EXT SSO          | Optional option to use an external clock for the FPGA high-speed transceiver reference.                                                                          | 6.7 |  |  |  |
| EXT SYNC_IN      | External access to the SYNC input of the EV10AS940 ADC.                                                                                                    | 6.8 |  |  |  |
| EXT SYNCO        | External access to the SYNC output of the EV10AS940 ADC.                                                                                                    | 6.8 |  |  |  |
| User Debug LED   | User Debug LED set by the FPGA carrier board                                                                                                    |     |  |  |  |
| User Debug GPIO  | User Debug GPIO interfacing with the FPGA carrier board                                                                                                    |     |  |  |  |

#### Table 3: Hardware Description

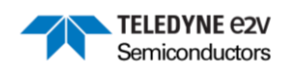

# 5 Quick Start

### 5.1 Hardware and software

The table below lists the FPGA carrier boards validated by Teledyne e2v to support the EV10AS940-FMC-EVM.

### Table 4: FPGA Carrier board validated with EV10AS940-FMC-EVM

| FPGA FMC+<br>carrier board<br>reference | FMC+ connector<br>type | VHDL design<br>example | VHDL design<br>example User<br>Guide | Boards assembly |
|-----------------------------------------|------------------------|------------------------|--------------------------------------|-----------------|
| ADA-SDEV-KIT2                           | FMC+                   | Contact us             | Contact us                           |                 |

Additionally, ESIstream IP sources are available and can be ported on FPGA evaluation board using these target FPGA.

#### Table 5: ESIstream IP sources available versus FPGA target

| FPGA                                                     | ESIstream IP sources    | User Guide                 |
|----------------------------------------------------------|-------------------------|----------------------------|
| AMD/Xilinx Kintex Ultrascale<br>xcku040-ffva1156-2-e     | Download <u>sources</u> | Download <u>User Guide</u> |
| AMD/Xilinx Versal AI Core Series<br>xcv1902-2MSEVSVA2197 | Download <u>sources</u> | Download <u>User Guide</u> |
| Microchip PolarFire<br>MPF300T-1FCG115E2                 | Download sources        | Download <u>User Guide</u> |

The EV10AS940-FMC-EVM is compatible with standard FMC+ HPC interfaces. Please contact your local FAE or Teledyne e2v support at <u>GRE-HOTLINE-BDC@Teledyne.com</u> for more information or support on others FMC+ FPGA carrier boards.

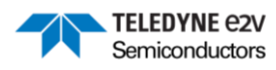

### 5.2 System setup

This early version of the UG assumes a VADJ of 1.8V. In case your FPGA carrier board is not compatible with VADJ at 1.8V, please contact us for guidance.

Complete the following steps to install the EV10AS940-FMC-EVM to a FPGA carrier board. For additional information on FPGA carrier boards, refer to the manufacturer board's user guide.

- 1. Connect the FPGA carrier board and the EV10AS940-FMC-EVM via the FMC connector,
- 2. Power-on the FPGA carrier board,
- 3. Load the FPGA firmware, if necessary,
- 4. Connect the USB-C cable on the EV10AS940-FMC-EVM,
  - a. If the PW LED is green, no additional power is required,
    - b. If the PW LED is red, power through the USB-C is insufficient, connect in addition the PW JACK supply,

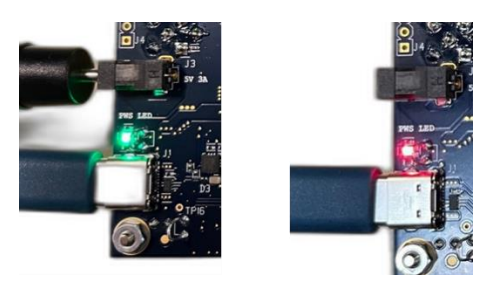

Figure 3: Example of a. PW LED green indicating sufficient power to the board (left) and b. PW LED red indicating insufficient power through the USB-C (right)

- 5. Connect your external clock signal to EXT CLK SMA connector. If you are using the on-board PLL, connect instead PLL RF OUT SMA connector to EXT CLK SMA connector.
- 6. Connect your input signal to ADC IN SMA connector,
- 7. The ADC is ready to be configured and acquire data.

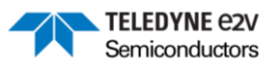

## 6 Board Technical Description

The EV10AS940-FMC-EVM is a partially populated High Pin Count (HPC) FMC+ mezzanine board.

#### 6.1 Key Features

For the implementation of EV10AS940 ADC, the EV10AS940-FMC-EVM includes the following key features:

- One single-ended input (ADC IN),
- ADC selectable high-speed clock input from the LMX2594 clock synthesizer or from a single-ended clock input (EXT CLK) to evaluate the ADC performance with an external low-noise clock source,
- Selectable internally generated or single-ended input (REF IN) clock reference for the LMX2594 clock synthesizer to synchronize multiple EV10AS940-FMC-EVM boards.
- ADC SYNC selectable inputs from the FMC+ connector or from an external SMA connector (EXT SYNC\_IN),
- ADC SYNCO selectable output to the FMC+ connector or to an external SMA connector (EXT SYNCO),
- Selectable high-speed transceiver clock to the FMC+ connector, either the ADC SSO or an external SSO provided through an external SMA connector (EXT SSO),
- Temperature diode monitoring, using LM334 to generate the current source and the integrated ADC of the STM32 microcontroller to measure its voltage,
- 11x High-Speed Speed Lanes (HSSL) to receive ADC samples using ESIstream protocol (see ESIstream protocol specifications).
- Debug user interface, GPIO x9 and leds x4 over FMC+ connector interface,
- STM32 microcontroller and GUI to configure the board and the ADC. The SPI configuration of the board devices can also be managed through the FPGA board and bypass the STM32 and GUI (refer to section 6.5).

### 6.2 FMC Connector Signals Description

| FMC+<br>Pin name | FMC+<br>Pin Ref | Signal Name    | M2C/C2M | Signal Description                                                                    |
|------------------|-----------------|----------------|---------|---------------------------------------------------------------------------------------|
| CLK0_M2C_P       | H4              | SSO2P          | M2C     | Slow Synchro Output (SSOP2 output of ADC). Refer                                      |
| CLK0_M2C_N       | H5              | SSO2N          | M2C     | to section 6.7                                                                        |
| CLK1_M2C_P       | G2              | CLKoutB_P      | M2C     | DLL DEpute Defecto postion 6.7                                                        |
| CLK1_M2C_N       | G3              | CLKoutB_N      | M2C     |                                                                                       |
| LA00_P_CC        | G6              | FH_CLOCK       | M2C     | NCO_CLK output of the ADC, used for Frequency<br>Hopping hop control                  |
| LA01_P_CC        | D8              | _SPI1_SCLK     | M2C     | SCLK for SPI1 (STM32 + Carrier Board) interface                                       |
| LA02_P           | H7              | _SPI1_MISO     | C2M     | MISO for SPI1 (STM32 + Carrier Board) interface                                       |
| LA02_N           | H8              | _SPI1_MOSI     | M2C     | MOSI for SPI1 (STM32 + Carrier Board) interface                                       |
| LA03_N           | G10             | _CSN_PLLHF     | C2M     | CSN PLL for SPI2 (STM32 + ADC + PLL + Carrier<br>Board) interface                     |
| LA04_P           | H10             | _CSN_FPGA      | M2C     | CSN FPGA for SPI1 (STM32 + Carrier Board)<br>interface                                |
| LA04_N           | H11             | _RSTN_FPGA     | M2C     | RSTN FPGA from STM32                                                                  |
| LA05_P           | D11             | _RSTN_DUT      | C2M     | RSTN ADC from Carrier Board                                                           |
| LA05_N           | D12             | FH_GPIO3       | C2M     | ADC Frequency Hopping hop control GPIO 3                                              |
| LA06_P           | C10             | FH_GPIO2       | C2M     | ADC Frequency Hopping hop control GPIO 2                                              |
| LA06_N           | C11             | FH_GPIO1       | C2M     | ADC Frequency Hopping hop control GPIO 1                                              |
| LA07_P           | H13             | SYNC_P         | C2M     | Synchronization input signal from the FPGA carrier                                    |
| LA07_N           | H14             | SYNC_N         | C2M     | board. Refer to section 6.8                                                           |
| LA08_P           | G12             | SYNCO_P        | M2C     | Synchronization input signal from the FPGA carrier                                    |
| LA08_N           | G13             | SYNCO_N        | M2C     | board. Refer to section 6.8                                                           |
| LA09_P           | D14             | _FPGA_SPI_CTRL | C2M     | Set the master of the SPI2 interface between FPGA and STM32. Refer to section 6.4     |
| LA09_N           | D15             | _PLLHF_SYNC    | C2M     | PLL SYNC input                                                                        |
| LA10_P           | C14             | _REF_SEL_EXT   | C2M     | Selection of reference clock for PLL.<br>Set to '1'                                   |
| LA11_P           | H16             | _HMC1031_D0    | C2M     | Set the PLL Feedback division ratio. Refer to section 6.6                             |
| LA11_N           | H17             | _HMC1031_D1    | C2M     | Set the PLL Feedback division ratio. Refer to section 6.6                             |
| LA12_P           | G15             | _CLKoutB_EN    | C2M     | Enable PLL RFoutB clock. Refer to section 6.7                                         |
| LA12_N           | G16             | _SYNCO_SEL     | C2M     | Select where the ADC SYNCO is propagated to.<br>Refer to section 6.8                  |
| LA13_P           | D17             | _SYNC_SEL      | C2M     | Select where the ADC SYNCO is coming from. Refer to section 6.8                       |
| LA13_N           | D18             | _SSO_SEL       | C2M     | Select which clock signal are propagated to the GBTCLK FMC pins. Refer to section 6.7 |

#### **Table 6: FMC Connector Signal Description**

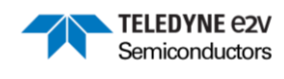

### EV10AS940-FMC-EVM User Guide

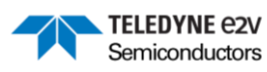

| FMC+<br>Pin name | FMC+<br>Pin Ref | Signal Name       | M2C/C2M   | Signal Description                                                   |
|------------------|-----------------|-------------------|-----------|----------------------------------------------------------------------|
| LA14_P           | C18             | _QSPI_IO_DIR_FPGA | M2C       | GPIO - STM32 / Carrier Board                                         |
| LA14_N           | C19             | _QSPI_IO3         | M2C       | IO3 of the STM32 QSPI Interface                                      |
| LA15_P           | H19             | _QSPI_IO2         | M2C       | IO2 of the STM32 QSPI Interface                                      |
| LA15_N           | H20             | _QSPI_IO1         | M2C       | IO1 of the STM32 QSPI Interface                                      |
| LA16_P           | G18             | _QSPI_IO0         | M2C       | IO0 of the STM32 QSPI Interface                                      |
| LA16_N           | G19             | _QSPI_NCS         | M2C       | Chip select of the STM32 QSPI Interface                              |
| LA17_P_CC        | D20             | _QSPI_CLK         | M2C       | Clock of the STM32 QSPI Interface                                    |
| LA18_P_CC        | C22             | _SPI2_SCLK        | C2M       | SCLK for SPI2 (STM32 + ADC + PLL + Carrier<br>Board) interface       |
| LA19_P           | H22             | _SPI2_MISO        | M2C       | MISO for SPI2 (STM32 + ADC + PLL + Carrier<br>Board) interface       |
| LA19_N           | H23             | _SPI2_MOSI        | C2M       | MOSI for SPI2 (STM32 + ADC + PLL + Carrier<br>Board) interface       |
| LA20_P           | G21             | _CSN2_PLLHF       | M2C       | CSN_PLL from STM32 to Carrier Board                                  |
| LA20_N           | G22             | _CSN2_DUT         | M2C       | CSN_DUT from STM32 to Carrier Board                                  |
| LA21_P           | H25             | _CSN_DUT          | C2M       | CSN of ADC for SPI2 (STM32 + ADC + PLL +<br>Carrier Board) interface |
| LA21_N           | H26             | _PLLHF_LOCK       | CM2C      | PLL locked flag. Refer to section 6.6                                |
| LA22_P           | G24             | _PLLHF_EN         | CM2C      | PLL output enabled. Refer to section 6.6                             |
| LA22_N           | G25             | _GPIO_SPR_MCU0    | M2C / C2M | User Debug GPIO 0 - STM32 / Carrier Board                            |
| LA23_P           | D23             | _GPIO_SPR_MCU1    | M2C / C2M | User Debug GPIO 1 - STM32 / Carrier Board                            |
| LA23_N           | D24             | _GPIO_SPR_MCU2    | M2C / C2M | User Debug GPIO 2 - STM32 / Carrier Board                            |
| LA24_P           | H28             | _GPIO_SPR_MCU3    | M2C / C2M | User Debug GPIO 3 - STM32 / Carrier Board                            |
| LA24_N           | H29             | GPIO_SP0          | M2C / C2M | User Debug GPIO 0 - Carrier Board / Spare Connector                  |
| LA25_P           | G27             | GPIO_SP1          | M2C / C2M | User Debug GPIO 1 - Carrier Board / Spare<br>Connector               |
| LA25_N           | G28             | GPIO_SP2          | M2C / C2M | User Debug GPIO 2 - Carrier Board / Spare<br>Connector               |
| LA26_P           | D26             | GPIO_SP3          | M2C / C2M | User Debug GPIO 3 - Carrier Board / Spare<br>Connector               |
| LA27_P           | C26             | _C2M_LED1         | C2M       | Debug User LED 1                                                     |
| LA27_N           | C27             | _C2M_LED2         | C2M       | Debug User LED 2                                                     |
| LA28_P           | H31             | _C2M_LED3         | C2M       | Debug User LED 3                                                     |
| LA28_N           | H32             | _C2M_LED4         | C2M       | Debug User LED 4                                                     |
| HA02_P           | K7              | _GPIO_SPR_MCU4    | M2C / C2M | User Debug GPIO 4 - STM32 / Carrier Board                            |
| HA02_N           | K8              | _GPIO_SPR_MCU5    | M2C / C2M | User Debug GPIO 5 - STM32 / Carrier Board                            |
| HA03_P           | J6              | _GPIO_SPR_MCU6    | M2C / C2M | User Debug GPIO 6 - STM32 / Carrier Board                            |
| HA03_N           | J7              | _GPIO_SPR_MCU7    | M2C / C2M | User Debug GPIO 7 - STM32 / Carrier Board                            |
| HA04_P           | F7              | _GPIO_SPR_MCU8    | M2C / C2M | User Debug GPIO 8 - STM32 / Carrier Board                            |

### EV10AS940-FMC-EVM User Guide

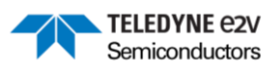

| FMC+<br>Pin name | FMC+<br>Pin Ref | Signal Name    | M2C/C2M   | Signal Description                                     |  |
|------------------|-----------------|----------------|-----------|--------------------------------------------------------|--|
| HA04_N           | F8              | _GPIO_SPR_MCU9 | M2C / C2M | User Debug GPIO 9 - STM32 / Carrier Board              |  |
| HA05_P           | E6              | GPIO_SP4       | M2C / C2M | User Debug GPIO 4 - Carrier Board / Spare<br>Connector |  |
| HA05_N           | E7              | GPIO_SP5       | M2C / C2M | User Debug GPIO 5 - Carrier Board / Spare<br>Connector |  |
| HA06_P           | K10             | GPIO_SP6       | M2C / C2M | User Debug GPIO 6 - Carrier Board / Spare<br>Connector |  |
| HA06_N           | K11             | GPIO_SP7       | M2C / C2M | User Debug GPIO 7 - Carrier Board / Spare<br>Connector |  |
| HA07_P           | J10             | GPIO_SP8       | M2C / C2M | User Debug GPIO 8 - Carrier Board / Spare<br>Connector |  |
| DP0_M2C_P        | C6              | SL06-P         | M2C       |                                                        |  |
| DP0_M2C_N        | C7              | SL06-N         | M2C       | ADC Serial Link 6                                      |  |
| DP1_M2C_P        | A2              | SL10-P         | M2C       |                                                        |  |
| DP1_M2C_N        | A3              | SL10-N         | M2C       | ADC Senai Link TU                                      |  |
| DP2_M2C_P        | A6              | SL04-P         | M2C       |                                                        |  |
| DP2_M2C_N        | A7              | SL04-N         | M2C       | ADC Serial Link 4                                      |  |
| DP3_M2C_P        | A10             | SL01-P         | M2C       |                                                        |  |
| DP3_M2C_N        | A11             | SL01-N         | M2C       | - ADC Serial Link 10                                   |  |
| DP4_M2C_P        | A14             | SL05-P         | M2C       | ADC Serial Link 5                                      |  |
| DP4_M2C_N        | A15             | SL05-N         | M2C       |                                                        |  |
| DP5_M2C_P        | A18             | SL09-P         | M2C       | ADC Sprinklink 0                                       |  |
| DP5_M2C_N        | A19             | SL09-N         | M2C       |                                                        |  |
| DP6_M2C_P        | B16             | SL07-P         | M2C       | ADC Social Link 7                                      |  |
| DP6_M2C_N        | B17             | SL07-N         | M2C       |                                                        |  |
| DP7_M2C_P        | B12             | SL03-P         | M2C       | ADC Social Link 2                                      |  |
| DP7_M2C_N        | B13             | SL03-N         | M2C       | ADC Sellar Link 3                                      |  |
| DP8_M2C_P        | B8              | SL02-P         | M2C       | ADC Sprinklink 2                                       |  |
| DP8_M2C_N        | B9              | SL02-N         | M2C       | ADC Sellai Link 2                                      |  |
| DP9_M2C_P        | B4              | SL08-P         | M2C       | ADC Social Link 9                                      |  |
| DP9_M2C_N        | B5              | SL08-N         | M2C       | ADC Sellai Link o                                      |  |
| DP10_M2C_P       | Y10             | SL00-P         | M2C       |                                                        |  |
| DP10_M2C_N       | Y11             | SL00-N         | M2C       | ADC Serial Link 0                                      |  |
| GBTCLK0_M2C_P    | D4              | SSO_P          | M2C       | Slow Synchro Ouput 1. Can be used as transceiver       |  |
| GBTCLK0_M2C_N    | D5              | SSO_N          | M2C       | samples. Refer to section 6.7                          |  |
| GBTCLK1_M2C_P    | B20             | SSO2_P         | M2C       | Slow Synchro Ouput 2. Can be used as transceiver       |  |
| GBTCLK1_M2C_N    | B21             | SSO2_N         | M2C       | samples. Refer to section 6.7                          |  |
| GBTCLK2_M2C_P    | L12             | SSO3_P         | M2C       | Slow Synchro Ouput 3. Can be used as transceiver       |  |
| GBTCLK2_M2C_N    | L13             | SSO3_N         | M2C       | samples. Refer to section 6.7                          |  |

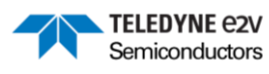

| FMC+<br>Pin name | FMC+<br>Pin Ref | Signal Name | M2C/C2M   | Signal Description                                                                                               |
|------------------|-----------------|-------------|-----------|----------------------------------------------------------------------------------------------------|
| SCL              | C30             | _SCL        | M2C / C2M | I2C Serial Clock. Interface can support Intelligent<br>Platform Management Interface (IPMI) commands             |
| SDA              | C31             | _SDA        | M2C / C2M | I2C Serial Data. Interface can support Intelligent<br>Platform Management Interface (IPMI) commands              |
| GA0              | C34             | GA0         | C2M       | Geographical address of the module. Can be used for adressing on I2C bus. Driven by carrier board                |
| GA1              | D35             | GA1         | C2M       | Geographical address of the module. Can be used for adressing on I2C bus. Driven by carrier board                |
| PRSNT_M2C_L      | H2              | PRSNT_M2C_L | M2C       | Module present signal. This signal allows the carrier to determine whether an FMC IO mezzanine module is present |

M2C = Mezzanine to Carrier Board C2M = Carrier to Mezzanine Board

### 6.3 IPMI Identification I2C EEPROM

A Microchip AT24C02C is used as the Intelligent Platform Management Interface (IPMI) EEPROM. This EEPROM provides the EV10AS940-FMC-EVM mezzanine board information to the carrier board for proper voltage settings.

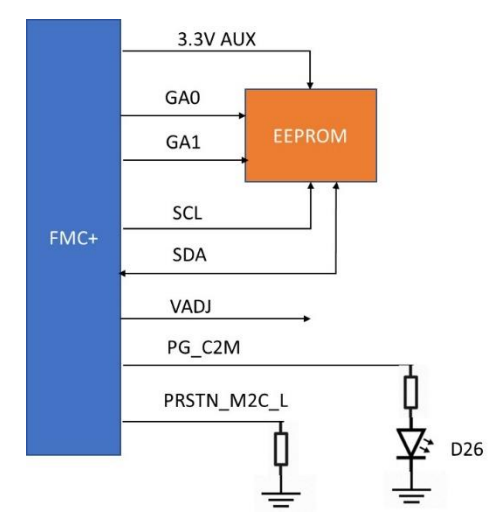

Figure 4: IPMI Identification Interfaces

The procedure is summarized below. Further details on the requirements and protocol for this process are available in the VITA-57 specification.

- The carrier detects the presence of the EV10AS940-FMC-EVM by verifying that PRSTN\_M2C\_L is
  asserted low. This happens after the carrier board is connected and powered but before the
  EV10AS940-FMC-EVM is powered (at that time only the auxiliary 3.3V power rail, 3P3VAUX, is active
  on the EV10AS940-FMC-EVM),
- Then the voltage requested by EV10AS940-FMC-EVM for VADJ is read from the EEPROM,
   The EV10AS940-FMC-EVM support 1.8V for VADJ,
- The carrier board will power up the module by applying the requested voltage to VADJ. When the VADJ voltage is valid, the PG\_C2M (ie. power good) will be asserted high. This will be visible via LED26 (refer to section 6.9).

ML2.0 - Limited release. Can be shared without NDA. This document is not allowed for release into the public domain. Copyright Teledyne e2v. Page 12

The address of the IPMI I2C EEPROM is set through the GA[0:1] signals driven by the carrier board. Refer to Table 7 for the EV10AS940-FMC-EVM EEPROM address.

TELEDYNE e2V Semiconductors

#### Table 7: EV10AS940-FMC-EVM EEPROM address

| Device Type Identifier |       |       |       | Hardware Slave Address Bits |       |       |       |
|------------------------|-------|-------|-------|-----------------------------|-------|-------|-------|
| Bit 7                  | Bit 6 | Bit 5 | Bit 4 | Bit 3                       | Bit 2 | Bit 1 | Bit 0 |
| 1                      | 0     | 1     | 0     | A2                          | A1    | A0    | R/W   |
| 1                      | 0     | 1     | 0     | 0 *                         | GA0   | GA1   | R/W   |

\* HW connection to GND

### 6.4 Board Power Supplies

Table 8 lists the external voltage sources of the EV10AS940-FMC-EVM.

| Label                               | Voltage | Current                                                                                  | Description                                                                             |  |
|-------------------------------------|---------|------------------------------------------------------------------------------------------|-----------------------------------------------------------------------------------------|--|
| Supplied through FMC+ connector     |         |                                                                                          |                                                                                         |  |
| 3P3VAUX                             | 3.3V    |                                                                                          | Used for IPMI Identification prior to module power-up. Refer to section 6.3.            |  |
| 3P3V                                | 3.3V    |                                                                                          | Unused                                                                                  |  |
| VADJ                                | 1.8V    |                                                                                          | FMC carrier adjustable I/O voltage supply                                               |  |
| Supplied through external connector |         |                                                                                          |                                                                                         |  |
| 5V_USB                              | 5V      | ЗA                                                                                       | Provided through the USB-C connector.<br>Supplies power to the board through regulators |  |
| 5V_JACK                             | 5V      | 3A Provided through the JACK connector.<br>Supplies power to the board through regulator |                                                                                         |  |

#### Table 8: External voltage sources

In case the USB-C connection and PC are compatible with the USB 3.1 (USB Power Delivery) and able to supply 5V/3A, the jack connection is not needed.

LED1 indicates whether the USB-C connection is sufficient (green) or the additional jack power connection is needed (red). Refer to sections 5.2 and 6.9.Status LED

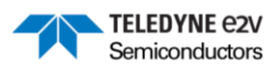

#### 6.5 SPI Architecture

Two SPI interfaces SPI1 and SPI2 are implemented on the FMC board:

- SPI1 implements an SPI interface between the STM32 MCU and the FPGA Carrier board, where the STM32 MCU is the master. This SPI1 interface is used to support the reference solution with the FPGA Carrier board listed in Table 4. This works alongside the QSPI interface between the STM32 MCU and the FPGA Carrier board to transfer the sample data back to the STM32 MCU and GUI for the reference solution.
- SPI2 implements an SPI interface where either the STM32 MCU or the FPGA Carrier board can be set as master, while the EV10AS940 ADC and the on-board PLL are slaves. Figure 5 illustrates this interface.

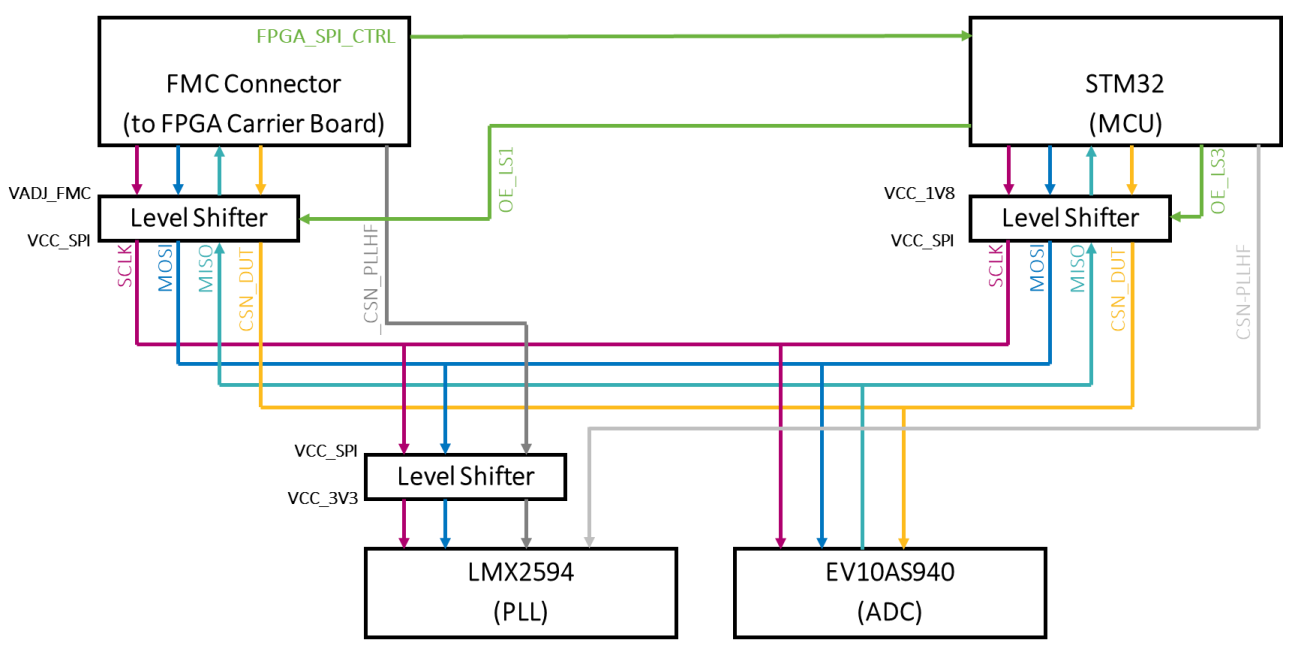

Figure 5: SPI2 Architecture

To select which is the master between the STM32 and the FPGA on the SPI2 interface, the FPGA\_SPI\_CTRL generated from the FPGA carrier board is used. This signal is received by the STM32 which then sets the enable of the relevant level shifter.

- '0' The STM32 is the master of the SPI2 bus and can configure ADC and PLL directly,
- '1' The FPGA is the master of the SPI2 bus and can configure ADC and PLL directly.

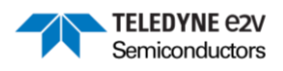

#### 6.6 ADC Clock Signals

Two different configurations are possible to feed the ADC input clock.

- Case 1: External clock, the clock is generated by a signal generator and fed to the board and ADC.
- Case 2: Internal clock / External reference, the ADC clock is generated through the onboard PLL with an external reference clock. This option can be useful to synchronize the EV10AS940-FMC-EVM with the rest of the system (e.g other EV10AS940-EVM-FMC boards, the analog input signals).

Figure 6 illustrates the different clock circuit involved in the provision of the ADC clock as well as the related configuration signals. Table 9 shows details on how to configure the PLL feedback division ratio depending on the external reference clock frequency.

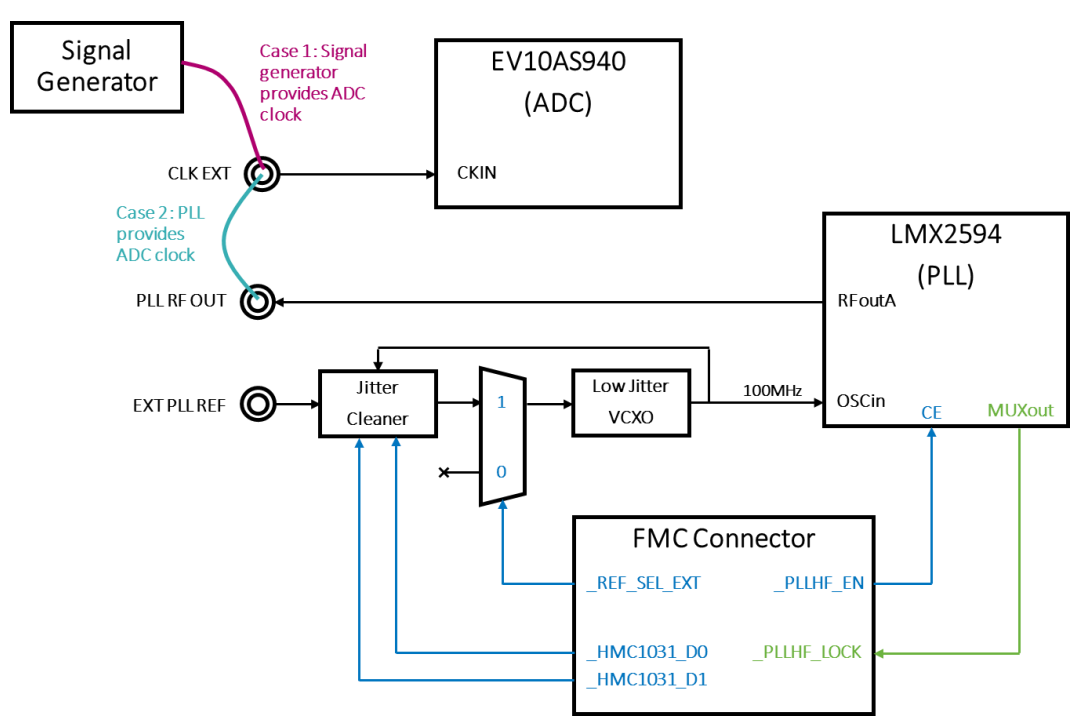

Figure 6: ADC clock signal configuration

| EXT PLL REF<br>Frequency | D0 | D1 | PLL Feedback division ratio |
|--------------------------|----|----|-----------------------------|
| NA                       | 0  | 0  | Power-down                  |
| 100 MHz                  | 1  | 0  | Divide by 1                 |
| 20 MHz                   | 0  | 1  | Divide by 5                 |
| 10 MHz                   | 1  | 1  | Divide by 10                |

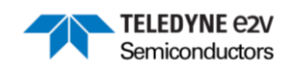

#### 6.7 FMC Clock Signals

Multiple clocks signals are fed from the EV10AS940-FMC-EVM board to the FPGA carrier board through the FMC. Figure 7 illustrates the different clock source and destination as well as the related configuration signals.

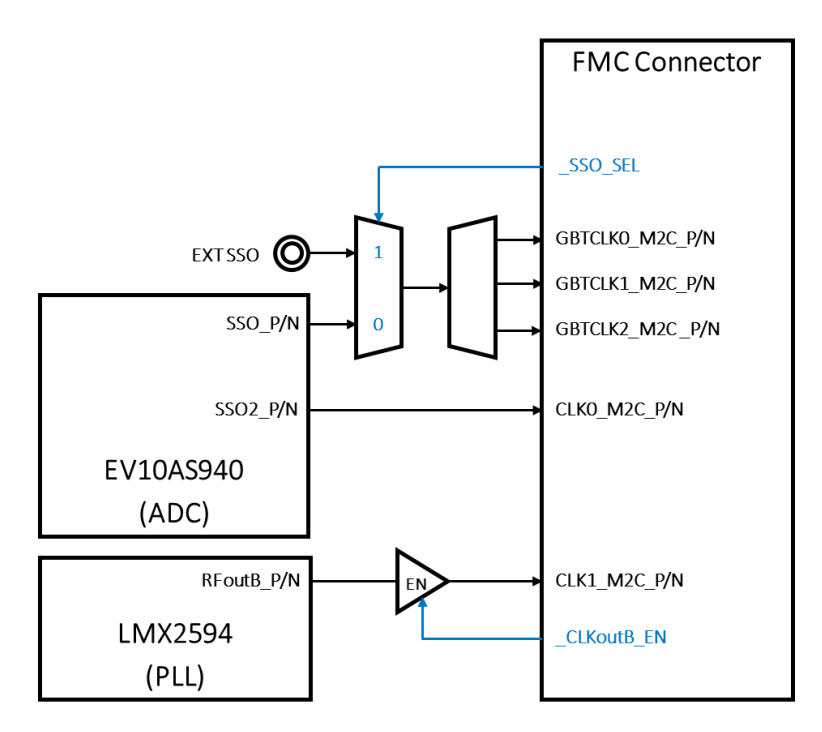

Figure 7: FMC clock signals configuration

### 6.8 ADC Synchronization Signals

The input and output synchronization signals of the EV10AS940 ADC, can be routed either to and from the FPGA or to and from external connectors. This enables to have either full control of the synchronization signal in the FPGA carrier board or have external access to synchronize the EV10AS940-FMC-EVM to other elements in the system (e.g other EV10AS940-FMC-EVM, signal generator, ...). Figure 8 illustrates the different synchronization signals as well as the related configuration signals.

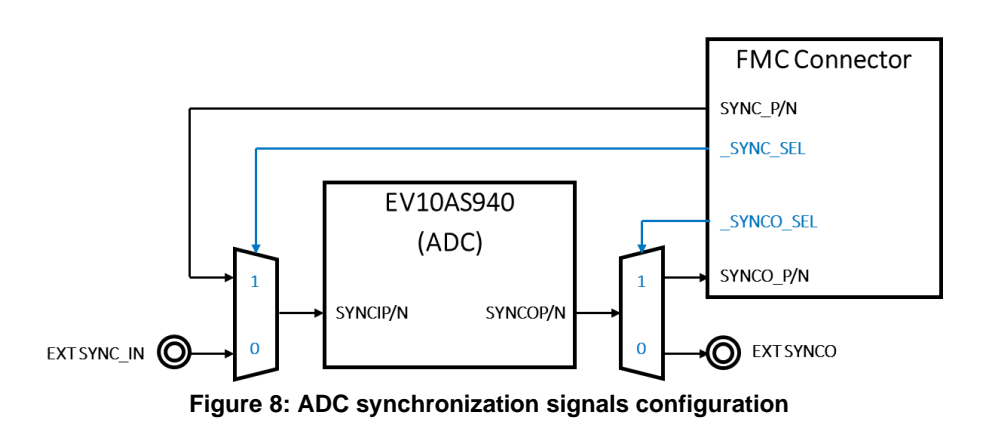

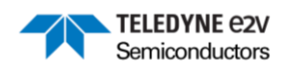

### 6.9 Status LED

A number of LED provide status information on the board. Table 10 lists the information they provide. You can refer to drawing top view of the board in annex to locate them.

#### Table 10: Status LED

| LED<br>Label | Туре              | Status Information                                                                                                    |  |  |
|--------------|-------------------|----------------------------------------------------------------------------------------------------|--|--|
| LED1         | Power Control     | PW LED. If green, USB-C power is sufficient. If red, jack power is required. Refer to section 5.2                                                                          |  |  |
| LED2         | MCU State         | Indicate status of MCU. Should be on.                                                                                                    |  |  |
| LED3         | User Debug LED    | User debug LED driven by the FPGA carrier board. Driven low to turn the LED on.                                                                                            |  |  |
| LED4         | User Debug LED    | User debug LED driven by the FPGA carrier board. Driven low to turn the LED on.                                                                                            |  |  |
| LED5         | User Debug LED    | User debug LED driven by the FPGA carrier board. Driven low to turn the LED on.                                                                                            |  |  |
| LED6         | User Debug LED    | User debug LED driven by the FPGA carrier board. Driven low to turn the LED on.                                                                                            |  |  |
| LED7         | Power Supply LEDs | Indicates status of VCC 1.8V power supply. Should be on.                                                                                                    |  |  |
| LED8         | Power Supply LEDs | Indicates status of VCC 3.3V power supply. Should be on.                                                                                                    |  |  |
| LED9         | Power Supply LEDs | Indicates status of VCCA 3.3V power supply. Should be on.                                                                                                    |  |  |
| LED10        | Power Supply LEDs | Indicates status of VCCO 0.9V power supply. Should be on.                                                                                                    |  |  |
| LED11        | Power Supply LEDs | Indicates status of VCCA 1.2V power supply. Should be on.                                                                                                    |  |  |
| LED12        | Power Supply LEDs | Indicates status of VCCA 0.9V power supply. Should be on.                                                                                                    |  |  |
| LED13        | Power Supply LEDs | Indicates status of VCCD 0.9V power supply. Should be on.                                                                                                    |  |  |
| LED22        | MCU State         | Indicate state of MCU. Should be blinking when the MCU firmware is running.                                                                                                |  |  |
| LED23        | PLL State         | Indicates that the external reference clock for the PLL is selected (_REF_SEL_EXT = '1'). Should be on when using the PLL to generate the ADC clock. Refer to section 6.6. |  |  |
| LED25        | PLL State         | Indicates that PLL is locked. Should be on when using the PLL to generate the ADC clock.                                                                                   |  |  |
| LED26        | VADJ State        | Indicates status of VADJ. Should be on.                                                                                                    |  |  |

ML2.0 - Limited release. Can be shared without NDA. This document is not allowed for release into the public domain. Copyright Teledyne e2v. Page 17

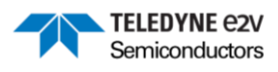

# 7 Graphical User Interface

To be completed for the release version of the UG.

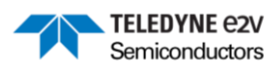

# 8 ANNEX – EV10AS940-FMC-EVM Drawing

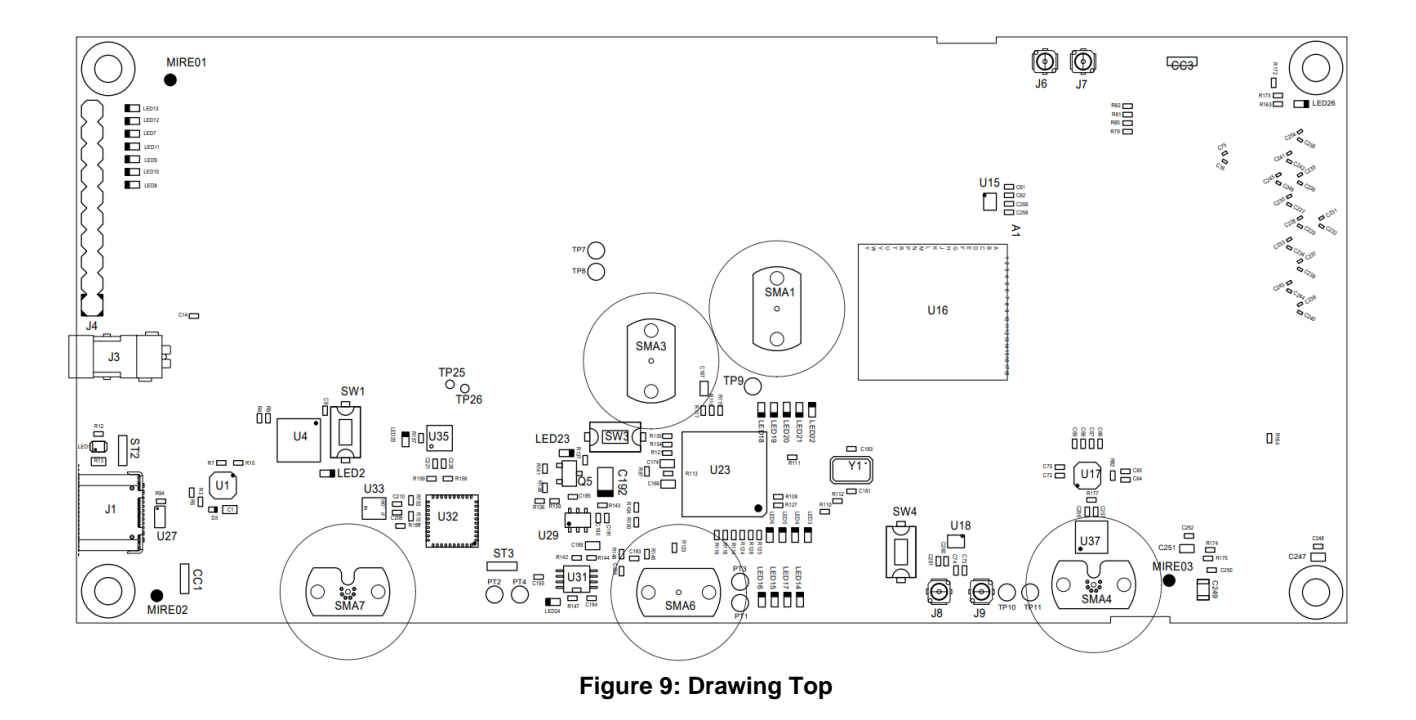

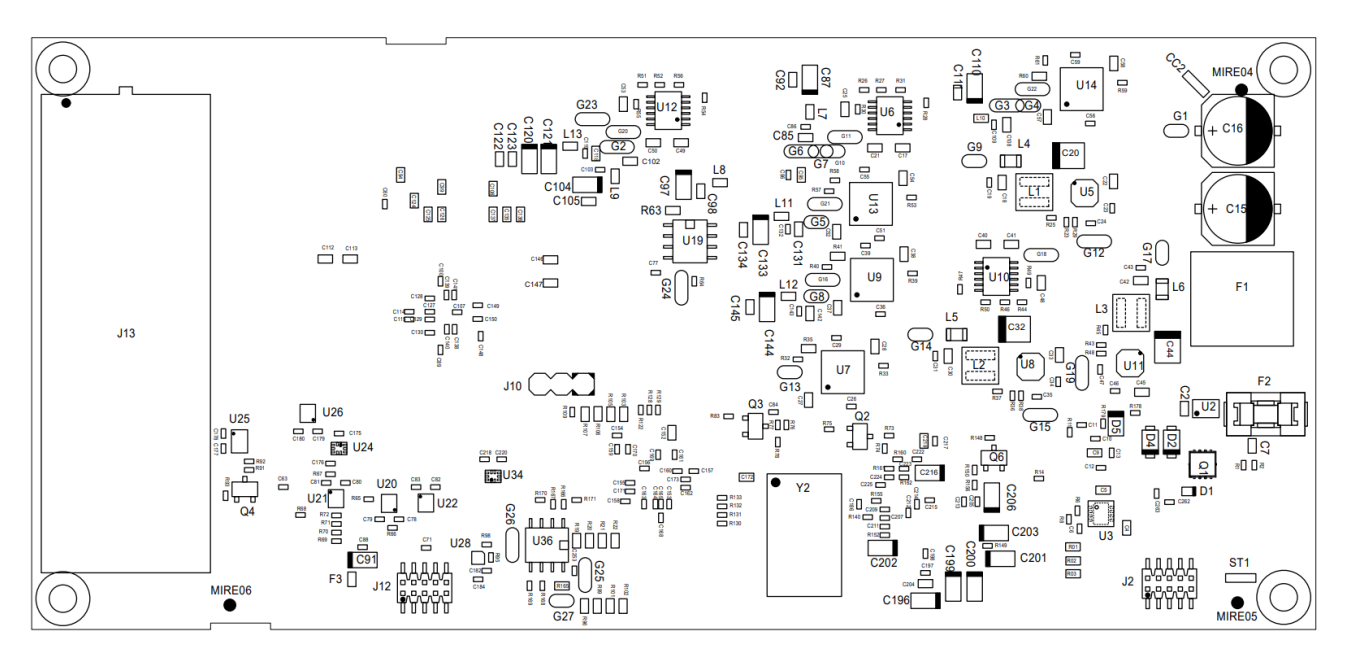

Figure 10: Drawing Bottom

ML2.0 - Limited release. Can be shared without NDA. This document is not allowed for release into the public domain. Copyright Teledyne e2v. Page 19

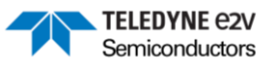

#### IMPORTANT NOTICE

Teledyne e2v provides technical and reliability data, including datasheets, design resources, application and other recommendations ("Resources") "as is" at the date of its disclosure. All Teledyne e2v Resources are subject to change without notice to improve reliability, function or design, or otherwise.

These Resources are intended for skilled developers designing with Teledyne e2v products. You are solely responsible for a. selecting the appropriate Teledyne e2v products for your application, b. designing, validating and testing your application, and c. ensuring your application meets applicable standards, and any other safety, security, or other requirements.

Teledyne e2v makes no warranty, representation or guarantee regarding the suitability of these Resources for any particular purpose, or the continuing production of any of its products. Teledyne e2v grants you permission to use these Resources only for the development of an application that uses the Teledyne e2v products described in the Resource. Other reproduction and display of these Resources are not permitted. No license, express or implied, to Teledyne e2vintellectual property right or to any third party intellectual property right is granted by this document or by the conduct of Teledyne e2v.

To the maximum extent permitted by law, Teledyne e2v disclaims (i) any and all liability for any errors, inaccuracies or incompleteness contained in these Resources, or arising out of the application of or use of these Resources, and (ii) any and all express or implied warranties, including those of merchantability, fitness for a particular purpose or non-infringement of intellectual property rights. You shall fully indemnify Teledyne e2v against, any claims, damages, costs, losses, and liabilities arising out of your application of or use of these Resources.

Teledyne e2v's acceptance of any products purchase orders is expressly conditioned upon your assent to Teledyne e2v's General Terms and Conditions of Sale which are stated in any Teledyne e2v's offer and can be found at <u>www.teledyne-e2v.com/about-us/terms-and-conditions/</u>.

The provision of these Resources by Teledyne e2v does not expand or otherwise alter Teledyne e2v's applicable warranties or warranty disclaimers for Teledyne e2v products.

Mailing Address: Teledyne e2v Semiconductors SAS, Avenue de Rochepleine, 38120 Saint Egrève, France. Telephone: +33 4 76 58 30 00 e-mail: <u>gre-hotline-bdc@teledyne.com</u>

Copyright © 2022, Teledyne e2v Semiconductors SAS